## touch book 7.0 User Manual

### Turn Your Touch Book 7.0 On and Off

Press [**Power Key**] for 3-5 seconds to turn your Touch Book 7.0 on and off. Shortly press the [**Power Key**] to turn off the screen backlight. The operating temperature range is -10~40°C

## Getting to know your Touch Book 7.0

A: power key: long press to turn on/off, short press to turn off the screen B: volumn key:up to V+, down to V-C: touch screen D: home key: back to main page E: menu key F: back key G: data/charge port H: SIM card slot I: TF card slot J: 3.5mm earphone jack K: speaker hole

## Main screen

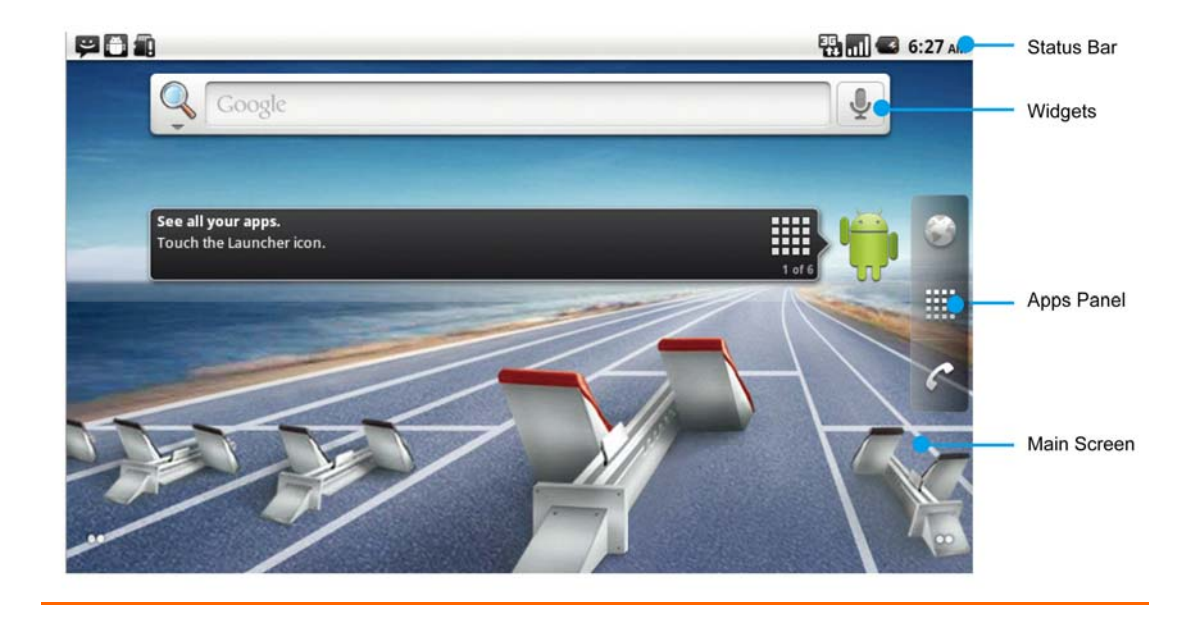

Tap **[Home Key]** in any interface to go back to the main screen. Tap an application icon on the main screen to start that application. Tap **Apps Panel** to find all applications. **Status Icon** 

| lcon | Description |
|------|-------------|
|------|-------------|

|          | Network signal           |  |
|----------|--------------------------|--|
| 36       | 3G data connection       |  |
| 計        | Airplane mode            |  |
|          | Battery capacity         |  |
| [[t•     | Wi-Fi signal             |  |
|          | No SIM card              |  |
| <b>#</b> | No Micro SD card         |  |
| A        | Notification             |  |
| *        | BT is on.                |  |
| 3        | GPS is on.               |  |
| 2        | Missed call              |  |
| C:       | New message              |  |
| ≻®       | New Email                |  |
| 1        | Silent mode              |  |
|          | Touch Book 7.0 vibration |  |
| Ő        | Alarm clock              |  |
| 4        | USB connected            |  |

If there is any missed call or new message, the status bar on top of the screen will indicate the notifications. Slide down from the status bar to find the notifications and tap to check.

#### <u>Wi-Fi</u>

You may connect to Wi-Fi for wireless internet and download.

1. In the applications menu, tap "Settings"  $\rightarrow$  "Wireless & networks".

2. Tap "Wi-Fi". The Wi-Fi indicator in highlight ( $\checkmark$ ) shows the Wi-Fi is on. Tap "Wi-Fi settings" to search the Wi-Fi network. The device will list all the networks in the range being searched.

- 3. Tap the network to be connected, and tap Connect.
- 4. If necessary, input the wireless password and other information, then tap "Connect". The

wireless indicator show in the status line after the device reaches the network.

5. When finished the settings, back to main page, click on the search bar, tapping the internet

address.

6. After open the page, using your finger to touch the screen to slide the page.

#### **Music Player**

In the **applications menu**, tap **Music**.

| <b>• •</b>              | 🚔 🖞 🔤 🖓 📶 🥌 4:42 |       |           | 🚯 📶 🚭 4:42 рм |
|-------------------------|------------------|-------|-----------|---------------|
| Artists                 | Albums           | Songs | Playlists | Now playing   |
| Unknown ar<br>1 song    | tist             | -     |           |               |
| Avril Lavigne           | 2                |       |           |               |
| Various Artists 1 album |                  |       |           |               |

The music files are classified and saved according to the artists, albums and playlists. Select a category and tap the music or playlist in need.

## Video player

In the **applications menu**, tap **Gallery.** 

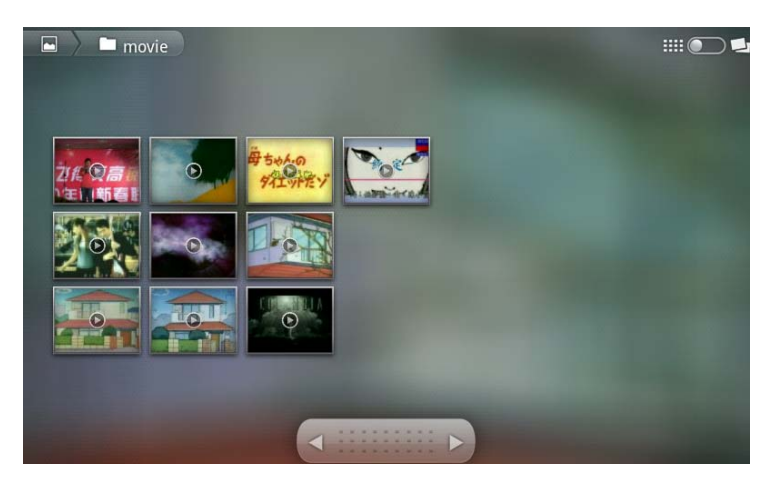

Play videos: Tap the video in need to access the video player.

## **Browser files**

**<u>1.</u>** In the applications menu, click the "Quickoffice", enter the Memory card.

|     |                                            | 10:15 AM |    |
|-----|--------------------------------------------|----------|----|
| 🔊 M | ð Memory card/20110221                     |          |    |
|     | Android<br>10-12-2010 01:25                |          | S. |
|     | android_usb_windows 11-03-2010 15:38       |          | S  |
|     | Androidr<br>03-08-2011 20:07               |          | S  |
|     | <b>applanet</b><br>12-15-2010 15:24        |          | y  |
|     | <b>bluetooth</b><br>01-21-2011 10:47       |          | S. |
|     | <b>brut.googlemaps</b><br>10-12-2010 23:56 |          | ×. |
|     | camera360<br>12-15-2010 16:00              |          | S. |
| -   | DCIM                                       |          | A  |

## **<u>2.</u>** In the list of files, click the file you want to open.

<u>3.</u> <u>Short press to open the file, long press the file, the window will be like:</u>

|                                | 🚺 🚮 🖾 10:27 AM |
|--------------------------------|----------------|
| Nemory card                    | Carbonal and   |
| O Android                      |                |
| Rename                         |                |
| Delete                         |                |
| Properties                     |                |
| Cut                            |                |
| Сору                           |                |
| — Dynamax APK 批量安装器_for RK2818 | de             |

Then you can rename, delete, cut, and copy the file.

**<u>4.</u> <u>Tap the "home key"</u> h** back to the home page.

### **Connect the PC to transfer files**

- 1. <u>Use the USB cable (shielded cable) to connect the PC and Touch Book 7.0.</u> The default connection method is the synchronous mode.
- 2. Can drag the status bar pulled down, there is interface:

Ongoing

## A USB debugging connected

Select to disable USB debugging.

## 🛂 USB connected

Select to copy files to/from your computer.

| 3.  | <u>Click the</u>     | USB connected<br>Select to copy files to/from your computer. | in the status bar ,the interface:                                                                                                    |
|-----|----------------------|--------------------------------------------------------------|----------------------------------------------------------------------------------------------------|
| Ű   | ∎ 👽<br>B Mass Storag | e                                                            | 📆 📶 🥌 4:41 рм                                                                                                    |
|     | 0                    |                                                              |                                                                                                    |
|     |                      |                                                              | USB connected                                                                                                    |
|     |                      | Yo<br>S                                                      | ou have connected your phone to your computer via USB.<br>elect the button below if you want to copy files between<br>your computer and your Android's SD card. |
|     |                      |                                                              | Turn on USB storage                                                                                                    |
| Cli | ck the               | rn on USB storage to mount the TF-                           | card to PC, then you can change the data                                                                                                    |
| wit | <u>h PC.</u>         |                                                              |                                                                                                    |
| 4.  | In the PC.           | you can click the Touch Book 7.0                             | disk to manage files.                                                                                                    |
| 5.  | In the PC            | C, click the 💆, to remove the To                             | uch Book 7.0 disk in safe mode. Or in the                                                                                                    |
|     | Touch E              | ook 7.0 status bar, click                                    | the USB connected Select to copy files to/from your computer.                                                                                                   |

Turn off USB storage

from

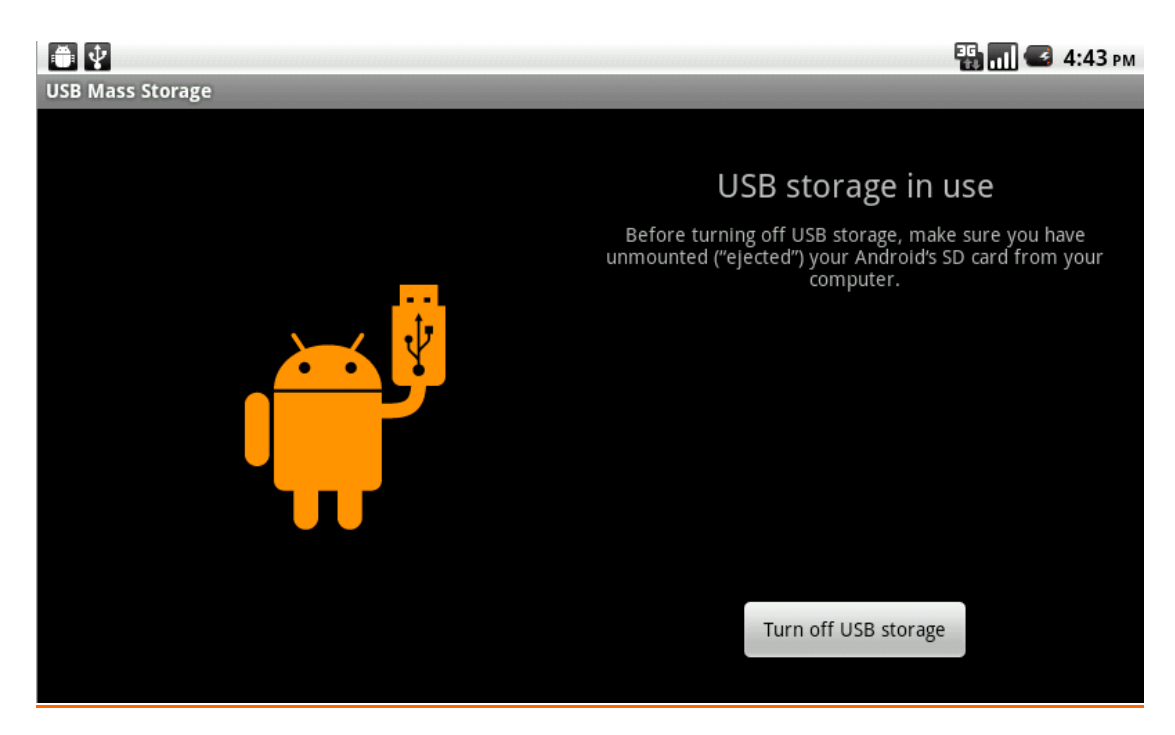

to turn off the TF-card storage.

## **Install and uninstall applications**

This Touch Book 7.0 support many third party software, (Such as MSN, IME, Skype and etc.), users can install and uninstall the applications by themselves.

If want to set up the applications, copy the \*.apk files to your Touch Book 7.0 TF-card. Then turn on the Touch Book 7.0, enter the "Quickoffice" (The one that can manager your file sources) and click the applications to install.

If you want to uninstall the applications, go to the menu, choose "settings"  $\rightarrow$  "Applications"  $\rightarrow$  "Manage applications", and then click the applications what you want to uninstall, and click "Uninstall".

## **FCC Regulations:**

•This device complies with part 15 of the FCC Rules. Operation is subject to the following two conditions: (1) This device may not cause harmful interference, and (2) this device must accept any interference received, including interference that may cause undesired operation.

•This device has been tested and found to comply with the limits for a Class B digital device, pursuant to Part 15 of the FCC Rules. These limits are designed to provide reasonable protection against harmful interference in a residential installation. This equipment generates, uses and can radiated radio frequency energy and, if not installed and used in accordance with the instructions, may cause harmful interference to radio communications. However, there is no guarantee that interference will not occur in a particular installation If this equipment does cause harmful interference to radio or television reception, which can be determined by turning the equipment off and on, the user is encouraged to try to correct the interference by one or more of the following measures:

-Reorient or relocate the receiving antenna.

-Increase the separation between the equipment and receiver.

-Connect the equipment into an outlet on a circuit different from that to which the receiver is connected.

-Consult the dealer or an experienced radio/TV technician for help.

Changes or modifications not expressly approved by the party responsible for compliance could void the user's authority to operate the equipment.

• The antenna(s) used for this transmitter must not be co-located or operating in conjunction with any other antenna or transmitter.

# ▶ RF Exposure Information (SAR)

This device meets the government's requirements for exposure to radio waves. This device is designed and manufactured not to exceed the emission limits for exposure to radio frequency (RF) energy set by the Federal Communications Commission of the U.S. Government.

The exposure standard for wireless devices employs a unit of measurement known as the Specific Absorption Rate, or SAR. The SAR limit set by the FCC is 1.6W/kg. <sup>\*</sup>Tests for SAR are conducted using standard operating positions accepted by the FCC with the device transmitting at its highest certified power level in all tested frequency bands. Although the SAR is determined at the highest certified power level, the actual SAR level of the device while operating can be well below the maximum value. This is because the device is designed to operate at multiple power levels so as to use only the poser required to reach the network. In general, the closer you are to a wireless base station antenna, the lower the power output.

The highest SAR value for the device as reported to the FCC when worn on the body, as described in this user guide, is 1.440 W/kg Body SAR. (Body-worn measurements differ among device models, depending upon available enhancements and FCC requirements.)

While there may be differences between the SAR levels of various devices and at various positions, they all meet the government requirement.

The FCC has granted an Equipment Authorization for this device with all reported SAR levels evaluated as in compliance with the FCC RF exposure guidelines. SAR information on this device is on file with the FCC and can be found under the Display Grant section of http://www.fcc.gov/oet/fccid after searching on FCC ID: YHLBLUTOUCHBOOK.

For body worn operation, this device has been tested and meets the FCC RF exposure guidelines for use with an accessory that contains no metal and the positions the handset a minimum of 0 cm from the body. Use of other enhancements may not ensure compliance with FCC RF exposure guidelines. If you do not use a body-worn accessory and are not holding the device at the ear, position the handset a minimum of 0 cm from your body when the device is switched on.